1. Go to www.etrainingschool.com and click Login in the upper right hand corner.

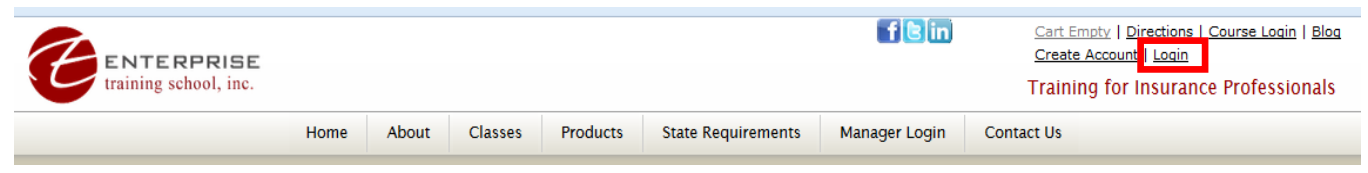

- 2. Enter your email address and password and click the **Login** button. Your **password** was created at registration. If Enterprise processed your registration and created your account your password will be first initial and full last name; lower-case, no spaces.
- 3. Click **My Account** in the upper right hand corner.

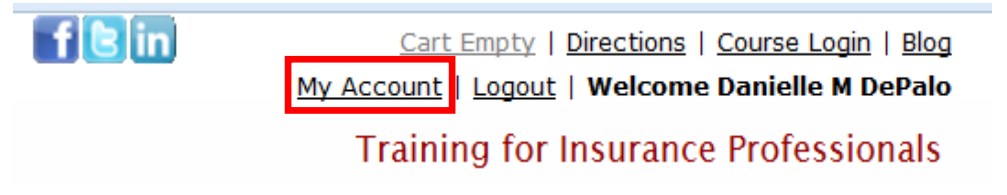

4. Locate the links on the right hand side of the page and click **Print Certificates.** 

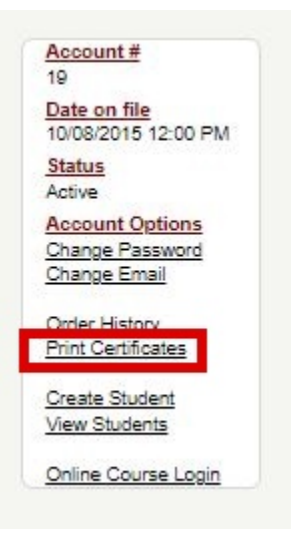

5. Find the course that you have completed and click **Print Certificate**. **View Classes** 

| Class History |                                                    |            |       |              |      | Close             |
|---------------|----------------------------------------------------|------------|-------|--------------|------|-------------------|
| Class Code    | Class Description                                  | Class Type | State | Status       | CFP? |                   |
| CEWEBETH      | ETHICS<br>Jul 12 2017 8:00AM - Jul 12 2017 12:00PM | Webinar    |       | Yes Attended | N    | Print Certificate |

6. Your certificate will open in another window. You may print the certificate by clicking the print button or right-clicking and choosing print.